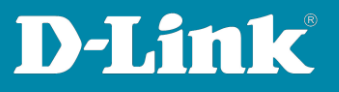

## Anleitung zur Einrichtung des Switches für T-Home Entertain mit Media Receiver 400

Für DGS-1510-xx Rev.A

Diese Anleitung geht davon aus, dass Ihr Switch auf Standardeinstellungen gesetzt ist. Der Switch hat standardmäßig die IP-Adresse **10.90.90.90** mit Subnetz-Maske 255.0.0.0. Passen Sie die LAN-Verbindung des PC bitte entsprechend an, um auf die Konfiguration des Switches zugreifen zu können.

Alternativ nutzen Sie die Software **D-Link Network Assistent**, die Sie auf der CD finden, die dem Switch beiliegt, oder über unsere Webseite <u>http://www.dlink.com/de/de</u> im Support-Bereich Ihres Switch-Modells herunterladen können. Mit dem **D-Link Network Assistent** können Sie die IP-Adresse Ihres Switches Ihrem Netzwerk anpassen.

**Wichtig:** Stellen Sie bitte sicher, dass die aktuelle Firmware in Ihrem Switch installiert ist, die Sie über unsere Webseite <u>http://www.dlink.com/de/de</u> im Support-Bereich Ihres Switch-Modells herunterladen können.

1. Starten Sie einen Webbrowser (Internet Explorer, Firefox, ...) und rufen die IP-Adresse Ihres Switches auf.

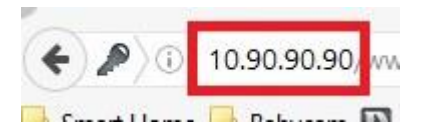

- Loggen Sie sich ein.
   Standardmäßig ist das Kennwort admin.
- Auf der linken Seite wählen Sie das Menü L2 Funktionen, dann L2 Multicast Steuerung, dann IGMP Snooping und dann IGMP Snooping Einstellungen aus.

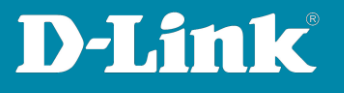

Bei **Globaler Status** wählen Sie **Aktiviert** aus und klicken auf **Anwenden**. Darunter bei **VID(1-4094)** tragen Sie **1** ein, wählen Sie **Aktiviert** aus und klicken auf **Anwenden**.

| Fuzzy Search                                                                                                    | IGMP SnoopingEinstellung                 | en                         |                  |
|----------------------------------------------------------------------------------------------------|------------------------------------------|----------------------------|------------------|
| DGS-1510-28                                                                                                    | Globaleinstellungen                      |                            |                  |
| System     System     Werwaltung     C    L2 Funktionen                                                                                                    | Globaler Status                          |                            | Anwenden         |
| <ul> <li>Image: Book of the second second seco</li></ul> | VLAN Statuseinstellungen<br>VID (1-4094) | Aktiviert     Obeaktiviert | Anwenden         |
| FRPS (G.8032)     Loopback Detection     Link Aggregation (Bündelung)                                                                                                    | Tabelle IGMP Snooping                    |                            |                  |
| E I Multicast-Steverung                                                                                                    | VID (1-4094)<br>Gesamteinträge: 1        |                            | Find Alle suchen |
| IGMP Snooping-Gruppeneinste                                                                                                    | llut                                     | 00000000000                |                  |

Ein neuer Eintrag wird nun unten aufgelistet.
 Klicken Sie bei diesem Eintrag auf **Bearbeiten**.

| VID (1-4034)      |           |           | Fillu        | Alle suchen |
|-------------------|-----------|-----------|--------------|-------------|
| Gesamteinträge: 1 |           |           |              |             |
| VID               | VLAN Name | Status    |              | -           |
| 1                 | default   | Aktiviert | Details anz. | Bearbeiten  |
|                   |           |           | 1/1 🖂 < 1    | Start       |

5. Nehmen Sie die Einstellungen vor, wie sie in dem Bild dargestellt sind. Klicken Sie dann unten-rechts auf Anwenden.

| GMP-Snooping - VI AN-Finst                          |                         |     |  |  |
|-----------------------------------------------------|-------------------------|-----|--|--|
| unit -onooping - result enfou                       |                         |     |  |  |
| VID (1-4094)                                        | 1                       | ]   |  |  |
| Status                                              | Aktiviert ODeaktiviert  |     |  |  |
| Minimum Version                                     | 2 ~                     |     |  |  |
| Fast Leave                                          | ●Aktiviert ○Deaktiviert |     |  |  |
| Berichtunterdrückung                                | OAktiviert  Oeaktiviert |     |  |  |
| Unterdrückungsdauer (1-300)                         | 10                      | ]   |  |  |
| Est solic                                           | Aktiviert ODeaktiviert  |     |  |  |
| Abfrageversion                                      | 3 🗸                     |     |  |  |
| Abfrageintervall (1-31744)                          | 125                     | sec |  |  |
| Max. Antwortzeit (1-25)                             | 10                      | sec |  |  |
| Robustness-Wert (1-7)                               | 2                       | ]   |  |  |
| Ungült. Abfrageintervall letztes<br>Mitglied (1-25) | 1                       | sec |  |  |
| Brow Deperting                                      | OAktiviert  Oeaktiviert |     |  |  |

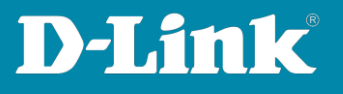

6. Wählen Sie links das Menü **Multicast Filterung** aus.

Bei VID-Liste tragen Sie eine 1 ein.

Bei Multicast Filtermodus wählen Sie **Unregistriert weiterleiten** aus. Klicken Sie auf **Anwenden**.

| Fuzzy Search                          | Multicast-Filter    | ung                                    |                       |                                 |          |  |
|---------------------------------------|---------------------|----------------------------------------|-----------------------|---------------------------------|----------|--|
| DGS-1510-28                           | Multicast-Filterung |                                        |                       |                                 |          |  |
| 🕀 📁 System                            | -                   |                                        |                       |                                 |          |  |
| 🗉 📁 Verwaltung                        | VID-Liste           | 3 or 1-5                               | Multicast Filtermodus | Unregistriert weiterleiten 🗸    | Anwenden |  |
| 🖻 🎾 L2 Funktionen                     | -                   | 11-1-1-1-1-1-1-1-1-1-1-1-1-1-1-1-1-1-1 |                       |                                 |          |  |
| 🕀 🃁 FDB                               | Gesamteinträge: 1   |                                        |                       |                                 |          |  |
| 🗉 📁 VLAN                              |                     | NI AN                                  |                       | Rubic of Filtermodus            |          |  |
| 🕑 📁 STP                               |                     | VLAN                                   |                       | Mulucast Filtermodus            |          |  |
| 🖭 🃁 ERPS (G.8032)                     | default             |                                        |                       | Nicht regist.Grupp. weiterleit. |          |  |
| E Loopback Detection                  |                     |                                        |                       | 1 5 5 644                       |          |  |
| Link Aggregation (Bündelung)          |                     |                                        |                       | 111                             | Start    |  |
| E Dick L2 Multicast-Steuerung         |                     |                                        |                       |                                 |          |  |
| 🖃 🎾 IGMP Snooping                     |                     |                                        |                       |                                 |          |  |
| IGMP SnoopingEinstellungen            |                     |                                        |                       |                                 |          |  |
| 📄 📄 IGMP Snooping-Gruppeneinstellui   |                     |                                        |                       |                                 |          |  |
| IGMP Snooping Mrouter-Einstellur      |                     |                                        |                       |                                 |          |  |
| 🔚 📄 IGMP Snooping Statistikeinstellun |                     |                                        |                       |                                 |          |  |
| H Muticast-Filterung                  |                     |                                        |                       |                                 |          |  |

 Die vorgenommenen Einstellungen sind nun bereits aktiv.
 Damit sie auch nach einem Neustart des Switches weiterhin bestehen, speichern Sie abschließend die Einstellungen.

Klicken Sie dazu oben-links auf **Speichern** und dann auf **Konfiguration speichern**. Klicken Sie abschließend auf den Knopf **Anwenden**.

| D-Link<br>Building Networks for People                                                                                                    |                                                    | B. Adi<br>Standing of the second provided and the second provided and the secon |
|----------------------------------------------------------------------------------------------------|----------------------------------------------------|----------------------------------------------------------------------------------------------------|
| Speichern - Wer zeuge -                                                                                                    | Assistent 😵 Online-Hilfe 🗸 Deutsch 🔽               | 🤮 Angemeldet als: Administrator, 😥 Cie ses                                                                                                    |
| DGS-1510-28      DGS-1510-28      System      System      DCS-1510-28      DCS-1510-28 | Konfiguration speichern<br>Dateipfad C:/config.cfg | Anwenden                                                                                                    |

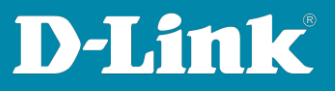

## FAQ:

Frage: Wozu muss ich diese Einstellungen vornehmen?

**Antwort:** Durch diese Einstellungen wird vermieden, dass IGMP Multicast Datenpakete vom Switch auf alle seine LAN-Ports gesendet werden, an dem ein Gerät angeschlossen ist und ein Link ist. Die Link-LEDs von eigentlich unbeteiligten LAN-Geräten flackern dann schnell.

Dies erzeugt unnötigen Datenverkehr und je nach Größe des Netzwerks kann das die Geschwindigkeit des Netzwerks schon deutlich reduzieren.